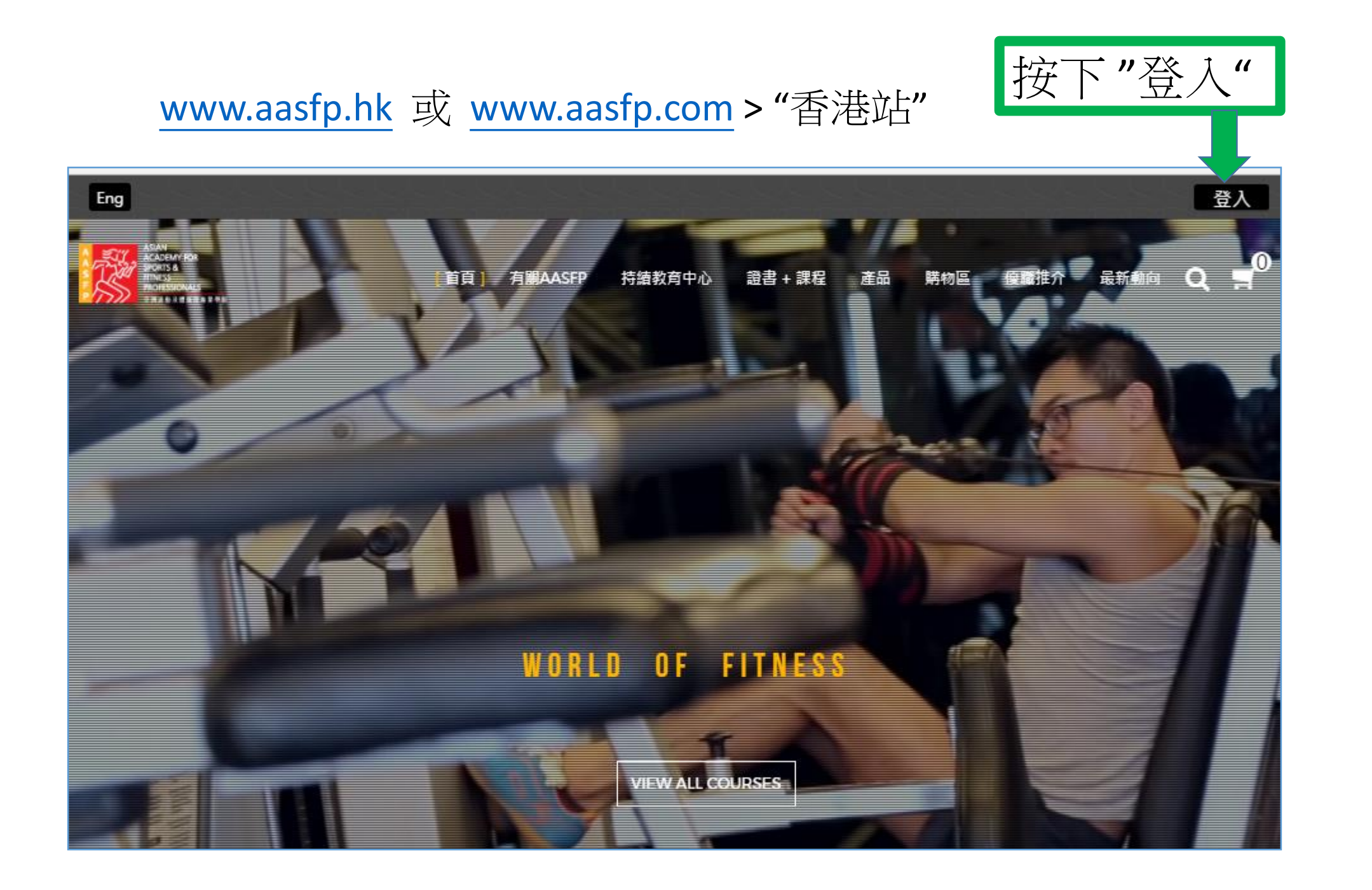

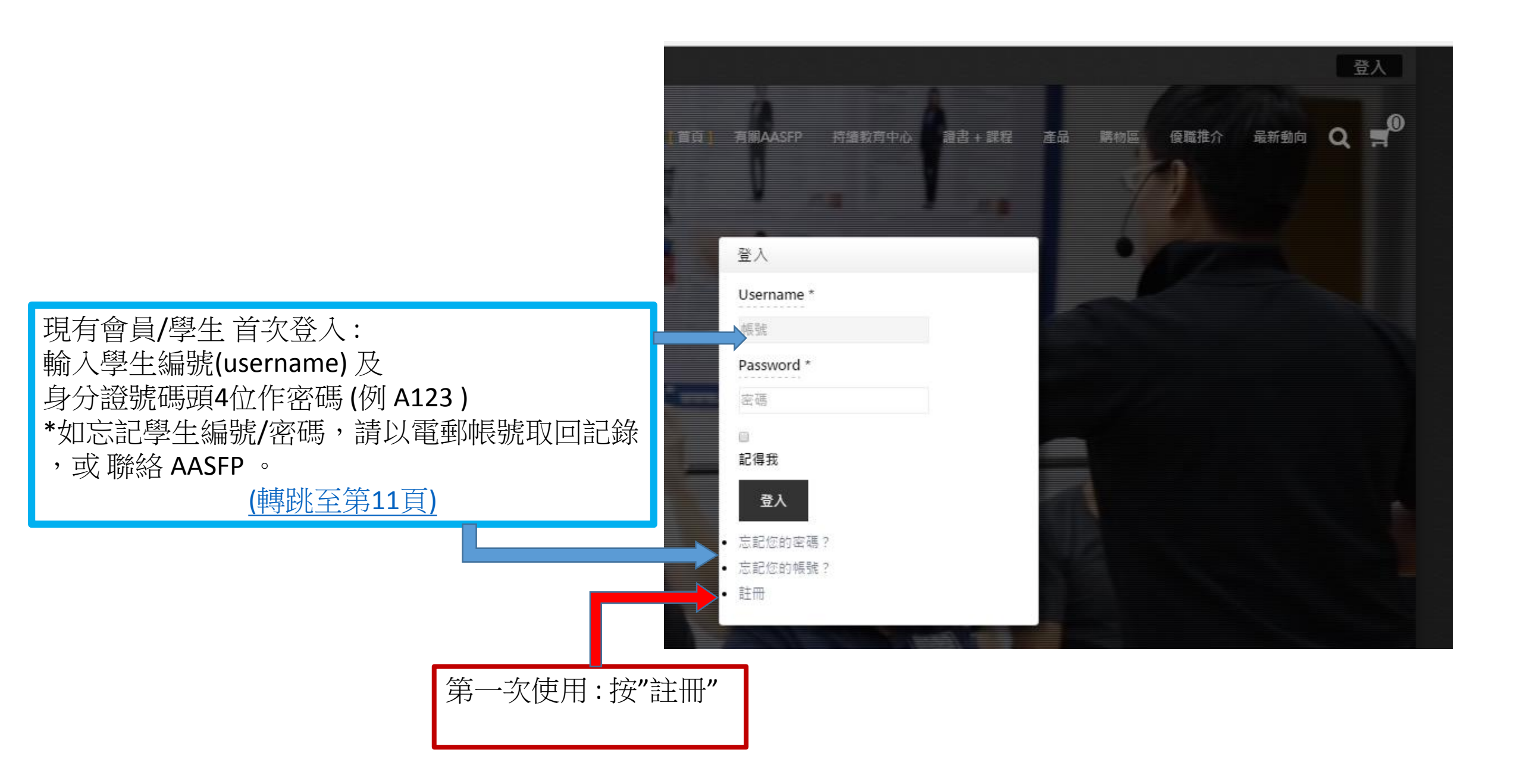

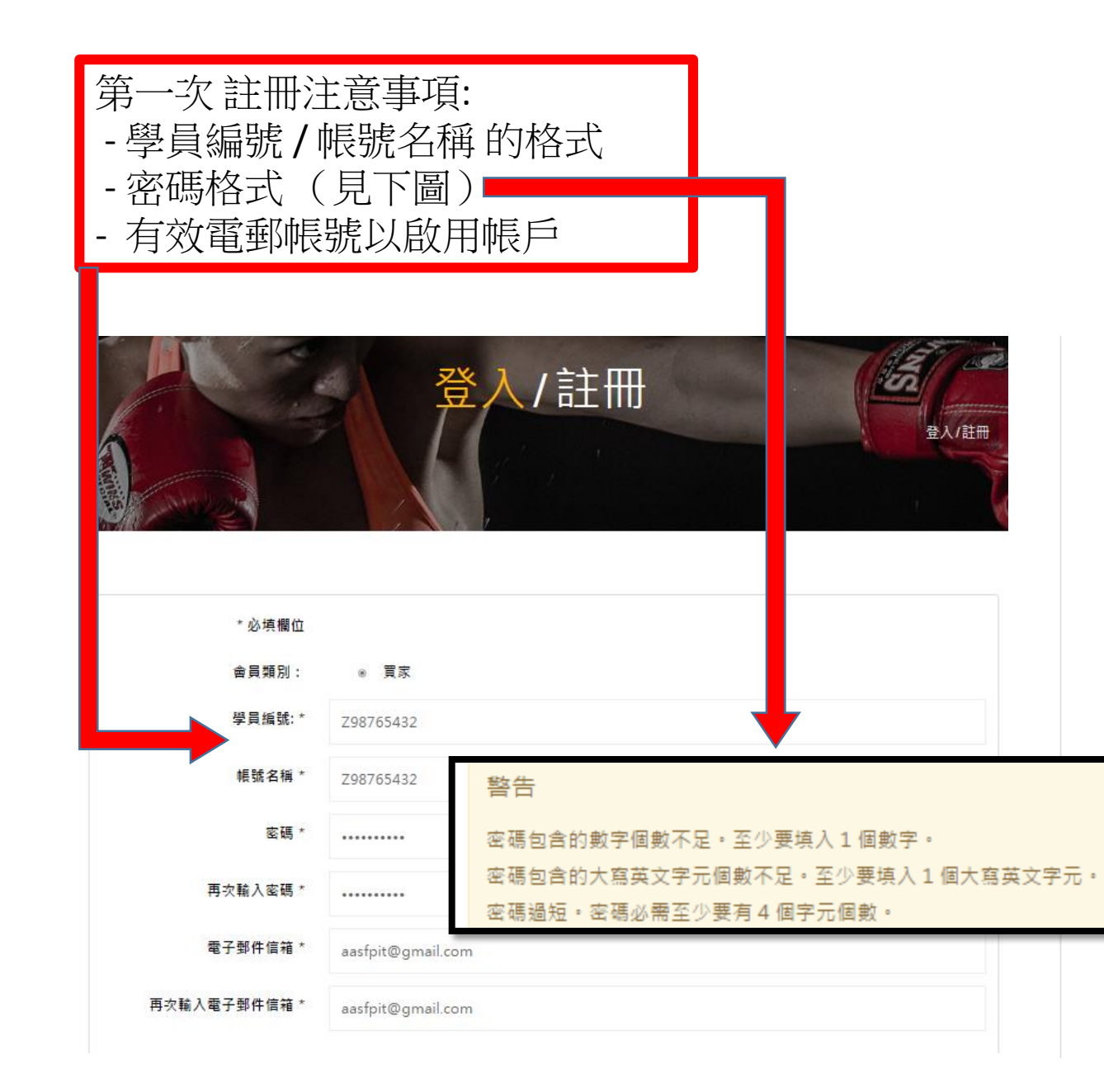

| HKID (e.g. A123) *   | A123                                        |
|----------------------|---------------------------------------------|
| 手提號碼: *              | 98765432                                    |
| 姓別:                  | ◎ 男性 ◎ 女性                                   |
| 稱謂:                  | ● 先生 ◎ 太太 ◎ 先生 ◎ 小姐                         |
| 用戶名稱: *              | CHAN T.M.                                   |
| 中文姓名:                | 陳大文                                         |
| 英文名字:*               | CHAN TAI MAN                                |
| 英文姓氏: *              | CHAN                                        |
| Understand Chinese ? | <ul><li>✓ Yes</li><li>No</li></ul>          |
| 通訊地址 (英文):           | ROOM 1603, EASTERN CENTRE, 1065 KING'S ROAD |
| 城市/地區:               | HONG KONG                                   |
| 國家:                  | ◎ 香港 ◎ 海外                                   |

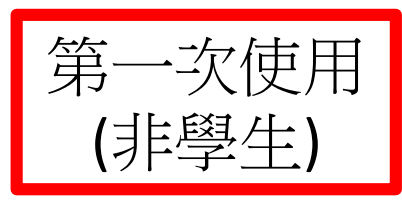

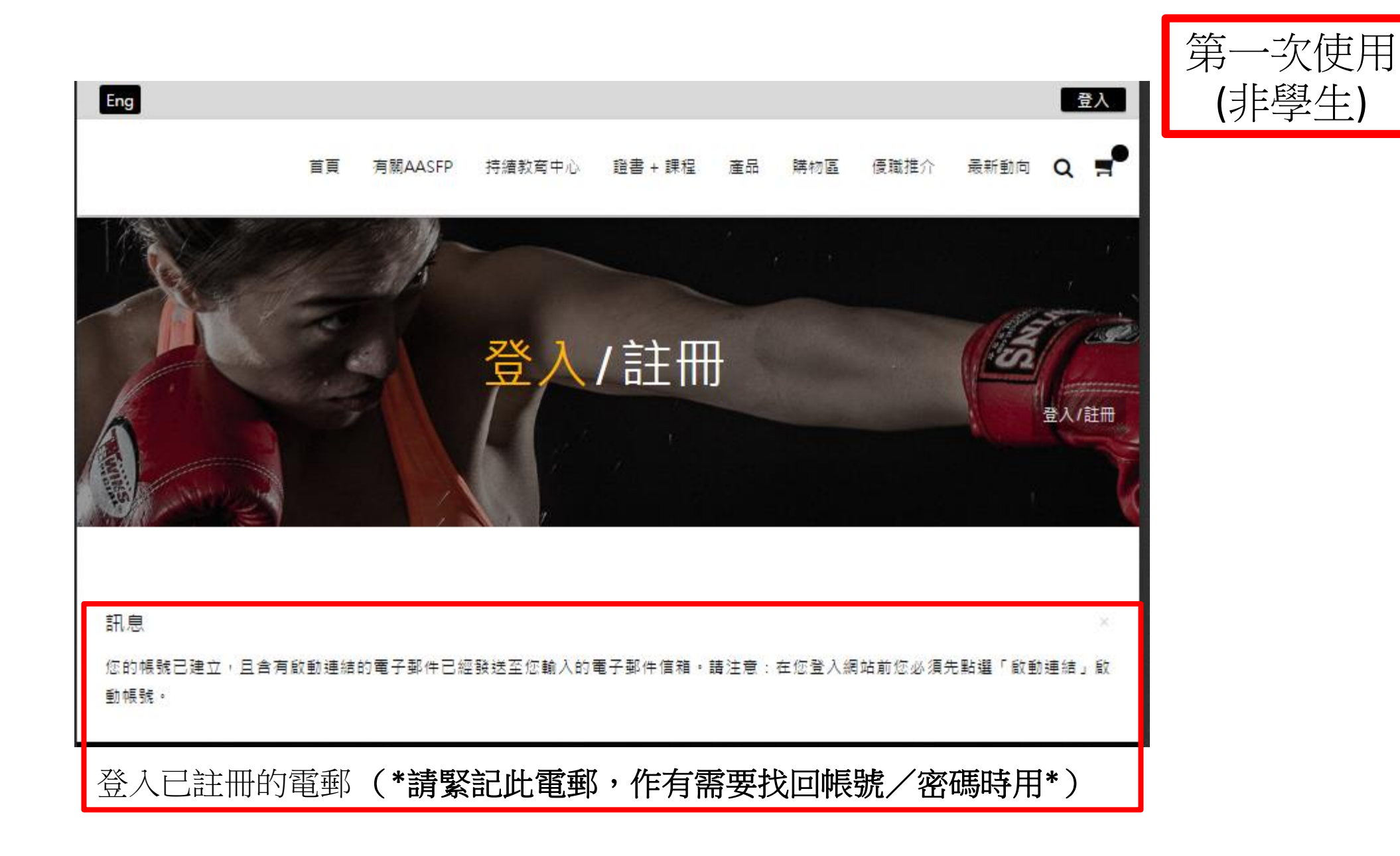

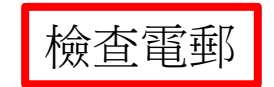

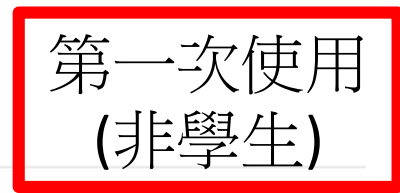

| Primary          | 🚨 Social                                | Promotions 7 new<br>Google My Business          | +                                              |        |
|------------------|-----------------------------------------|-------------------------------------------------|------------------------------------------------|--------|
| AASFP            | 帳號 CHAN T.M. 在 亞洲運動及體適能專業               | 學院的詳細資料 - CHAN TM 您好:                           | 感謝您於 亞洲運動及體適能專業學院 網站註冊                         | 13:06  |
| Google Forms (3) | Someone has responded to 我最喜愛的導         | <mark>币選舉</mark> - 1 new response Hi, Your form | n 我最喜愛的導師選舉 has a new response. Res            | 16 Mar |
| Google           | New sign-in from Chrome on Windows - No | ew sign-in from Chrome on Windows H             | li IT, Your Google account aasfpit@gmail.com w | 3 Mar  |

|   | 帳號 | CHAN T.M. 在亞洲運動及體適能專業學院的詳細資料 Inbox                | × 🖶 🖻                                                           | AASFP<br>webmaster@aasfp.com |
|---|----|---------------------------------------------------|-----------------------------------------------------------------|------------------------------|
|   | ?  | AASFP <webmaster@aasfp.com></webmaster@aasfp.com> | 13:06 (0 minutes ago) 📩 🖌 👻                                     | Show details                 |
|   | ŁA | Chinese (Traditional) ▼                           | Turn off for: Chinese (Traditional) ×                           |                              |
| F |    | CHAN T.M. 您好:                                     | <sup>-</sup> 能使用。<br>d2125388d8a4293a006afce6d1ec457    <<< 點译道 | <u>余古</u>                    |
|   |    | 帳號: Z98765432<br>密碼: A1234567890 <<< 以此組資料作首次登入   |                                                                 |                              |

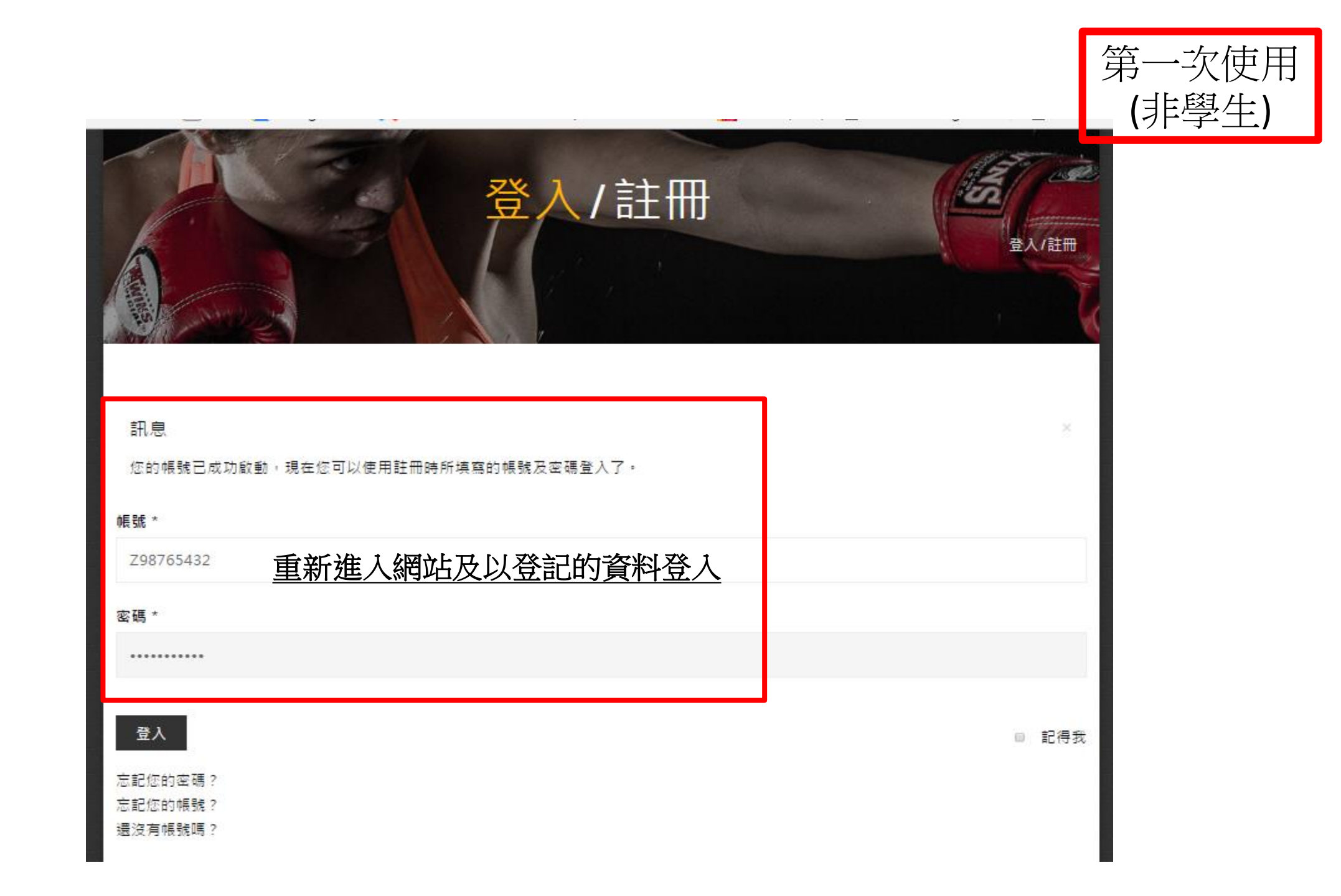

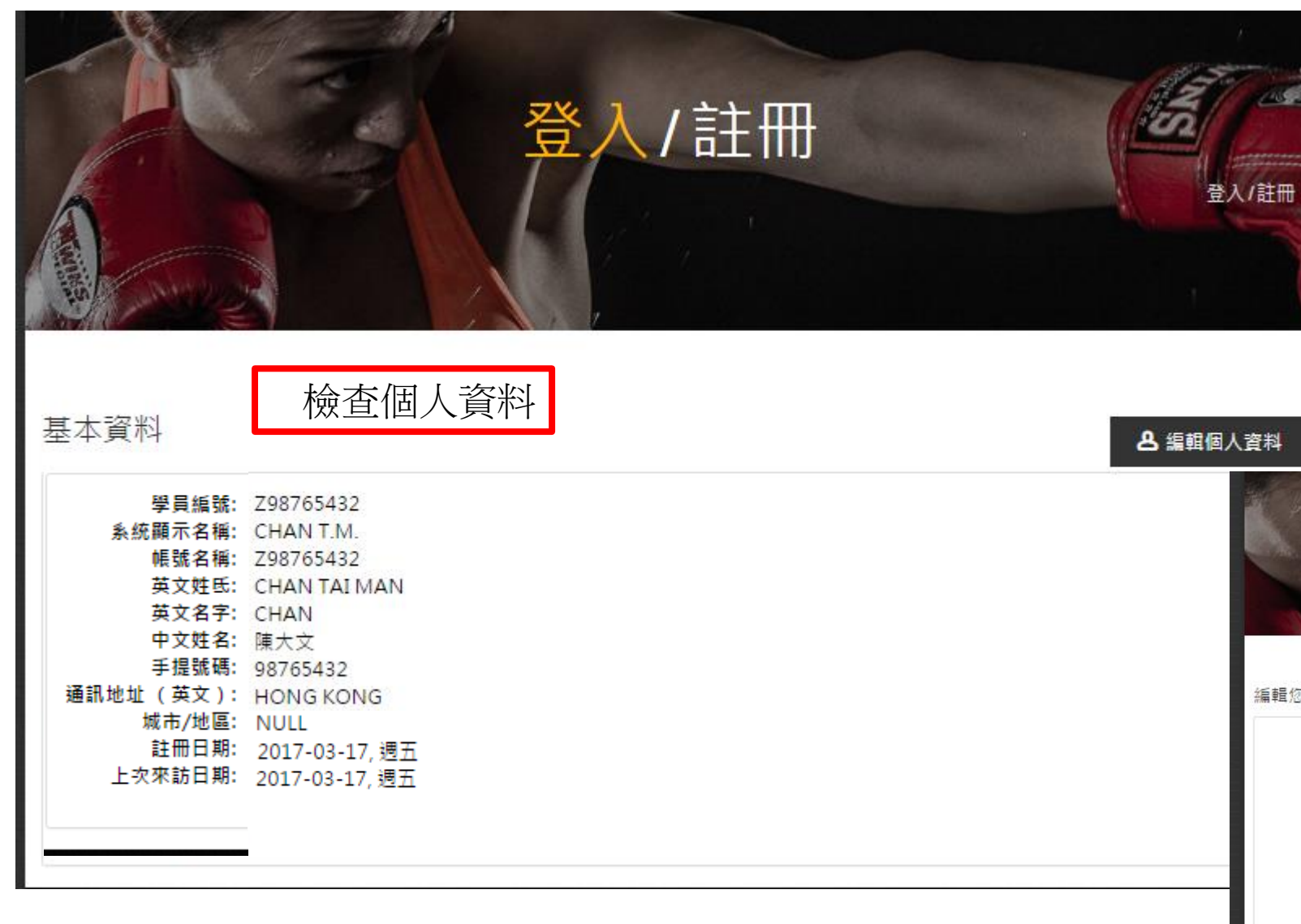

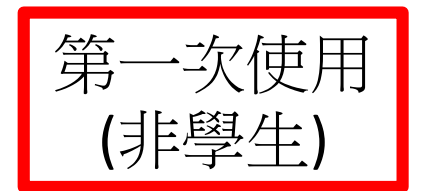

亦可编輯個人答約

| Se l                     | 登入/註冊             | 8), (1m |
|--------------------------|-------------------|---------|
| and the second           |                   | 登入/註冊   |
|                          |                   | 81      |
| 您的基本資料                   |                   |         |
| 系統顯示名稱:*                 | CHAN T.M.         |         |
| 帳號名稱:                    | Z98765432         |         |
|                          |                   |         |
| 密碼                       |                   |         |
| 密碼<br>再次輸入密碼             |                   |         |
| 密碼<br>再次輸入密碼<br>電子郵件信箱 * | aasfpit@gmail.com |         |

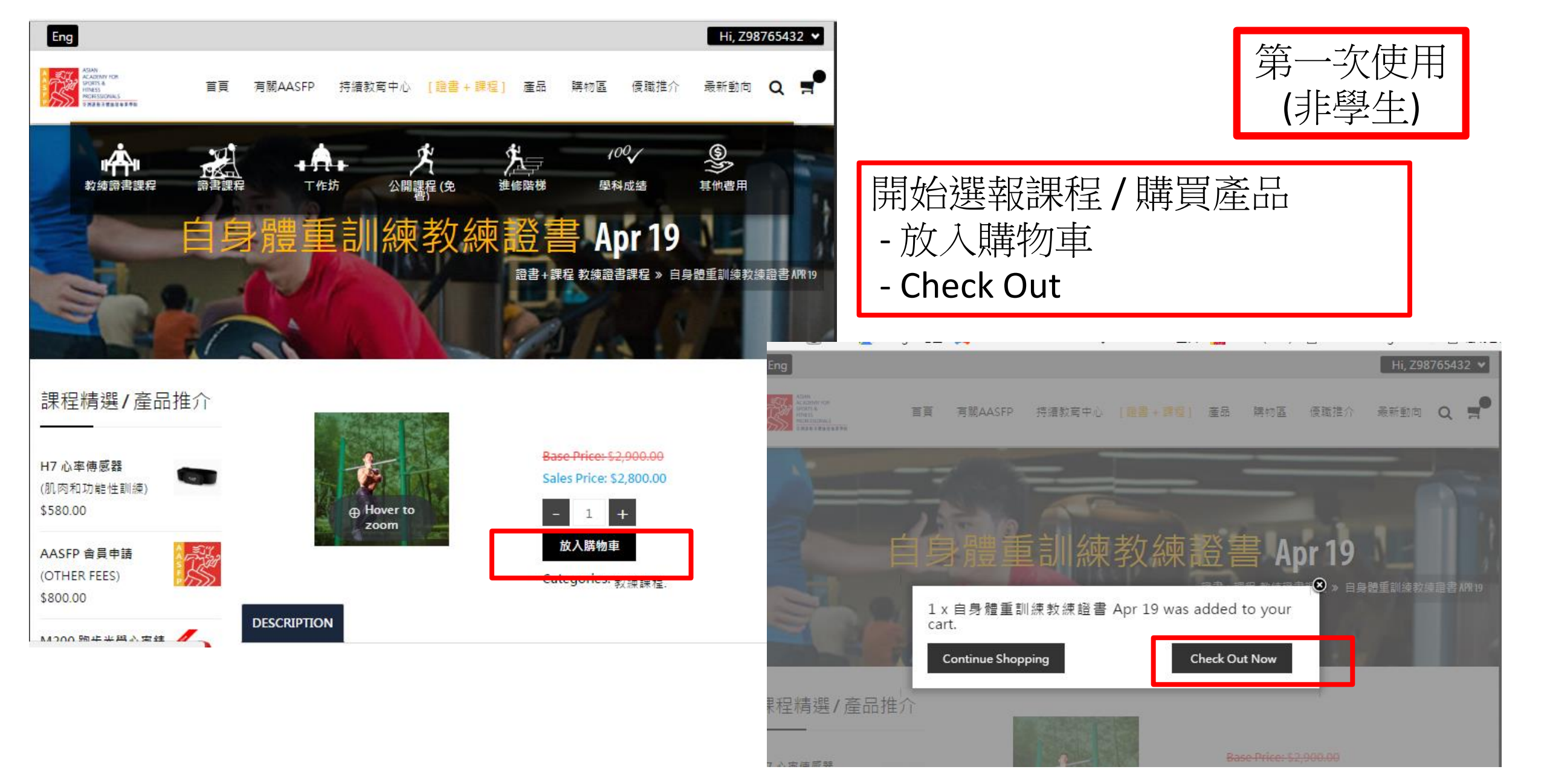

### 名字 缺少值

姓氏 缺少值 地址 缺少值

行動電話 缺少值

### 歡迎 CHAN T.M. -

| 1 帳單資訊            |
|-------------------|
| 電子郵件 *            |
| aasfpit@gmail.com |
| 公司                |
|                   |
| 職稱 名字 *           |
| 先生 TAI MAN        |
| 姓氏 *              |
| CHAN              |
| 地址 *              |
| SAME              |
|                   |
| 國家 *              |
| 香港                |
| 電話                |
| 98765432          |
| 行動電話 *            |
| 98765432          |
|                   |
|                   |
|                   |

# 首次購物時必須填寫所有帳單資訊

2 送貨方式

® 顧客自取

◎ 直接繳費

4 優惠券折扣

.

輸入您的優惠券代碼

\*Cheque / ATM / Bank Transfer (Details in the page bottom)

3 付款

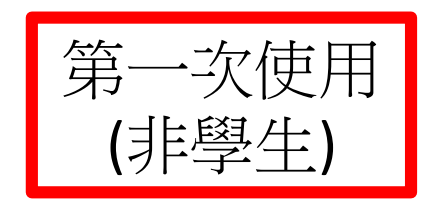

## 繼續購物

|    | り類初里                                                     |                                       |          |
|----|----------------------------------------------------------|---------------------------------------|----------|
|    | 名稱 數                                                     | 量 小計                                  |          |
|    | 自身體重訓練教練 1<br>證書 APR 19<br>價格: \$2,800.00<br>庫存 單位: BWT- | 1 <del>\$2,900.00</del><br>\$2,800.00 |          |
| er | 0117                                                     |                                       |          |
|    | 」 把赢镖放於產品上,即<br>。                                        | 可調整購買數量。                              |          |
|    | 價格結果                                                     | \$2,800.00                            |          |
| 儲存 | 顧客自取                                                     |                                       |          |
|    | 直接繳費                                                     |                                       |          |
|    | 折扣                                                       | \$-100.00                             |          |
|    | 小計                                                       | \$2,800.00                            |          |
|    | 6 確認訂單                                                   |                                       | 有需要可留下備註 |
|    | 顧客備註<br>Please give me a ca                              | Щ                                     |          |
|    | ☑ 請閱讀並接受                                                 | 服務條款。                                 |          |
|    | 確認調                                                      | 訂單                                    |          |

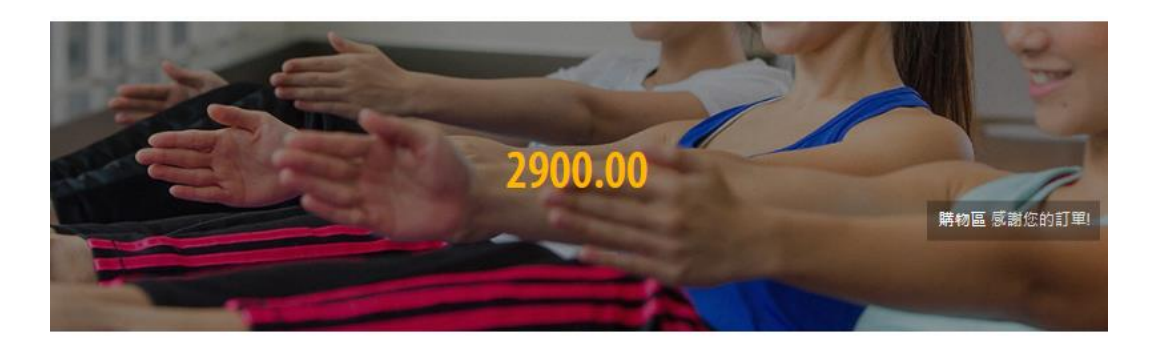

#### 我的積分

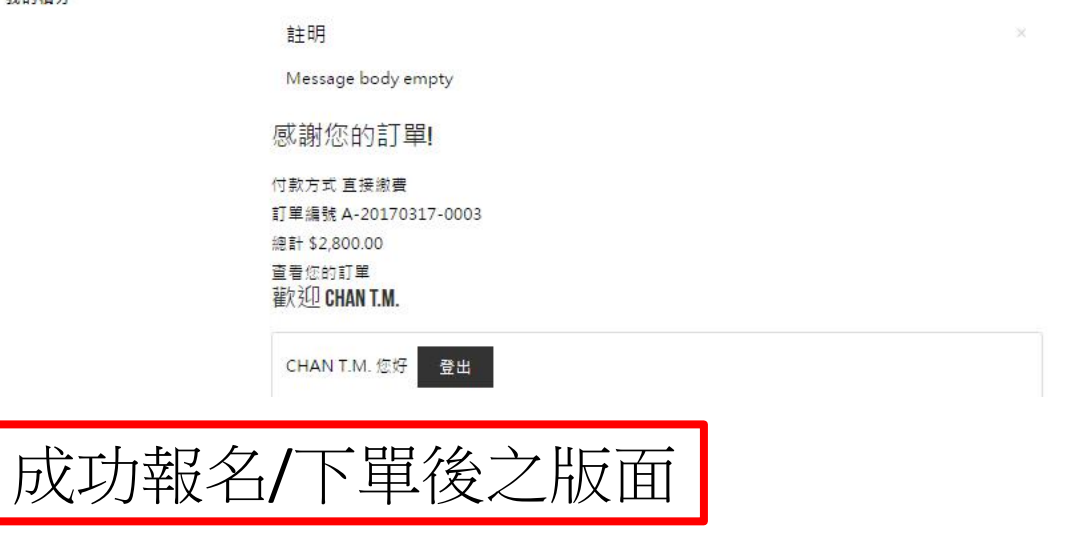

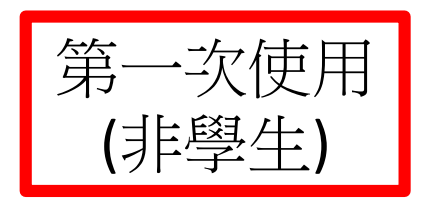

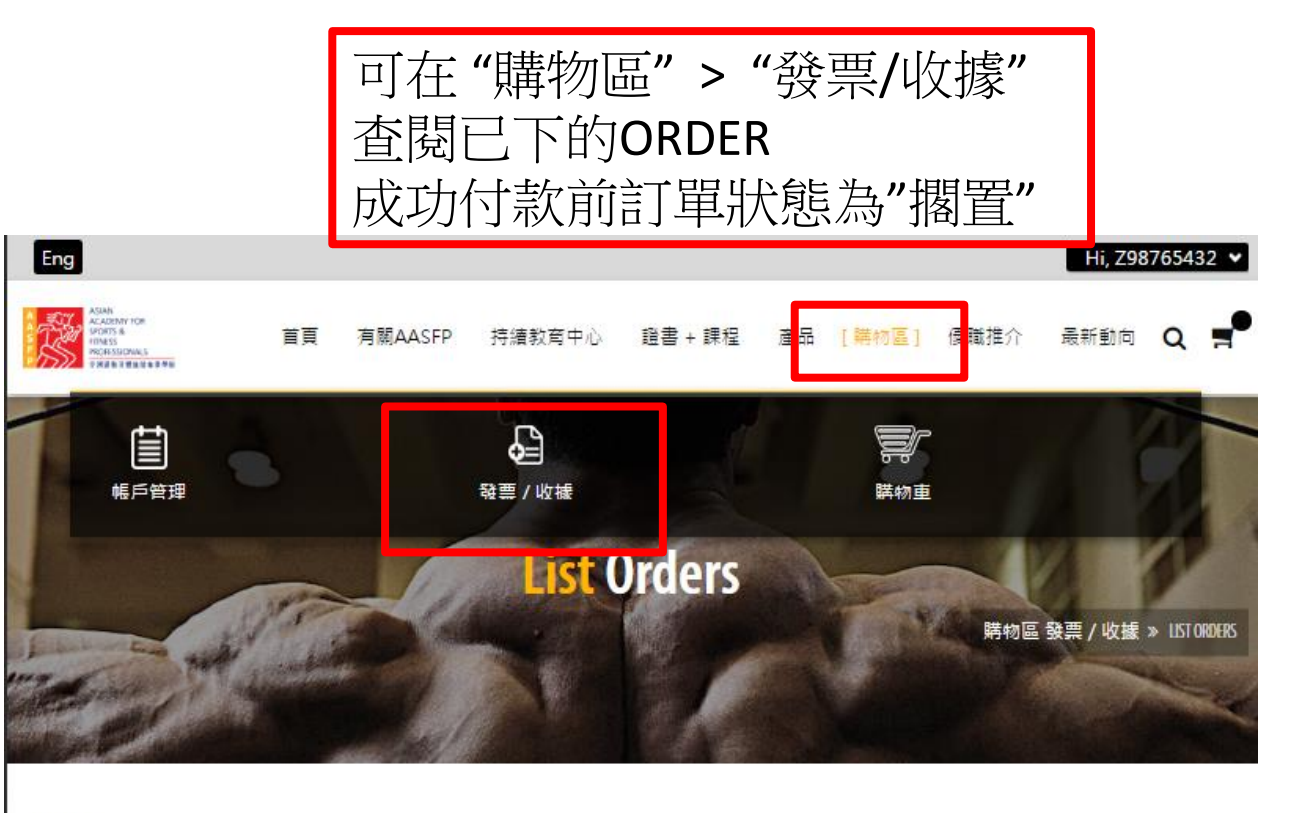

|                                       | NA RES | <b>高売 青十</b> |
|---------------------------------------|--------|--------------|
| A-20170317-0003 2017-03-17 2017-03-17 | 擱置     | \$2,800.00   |

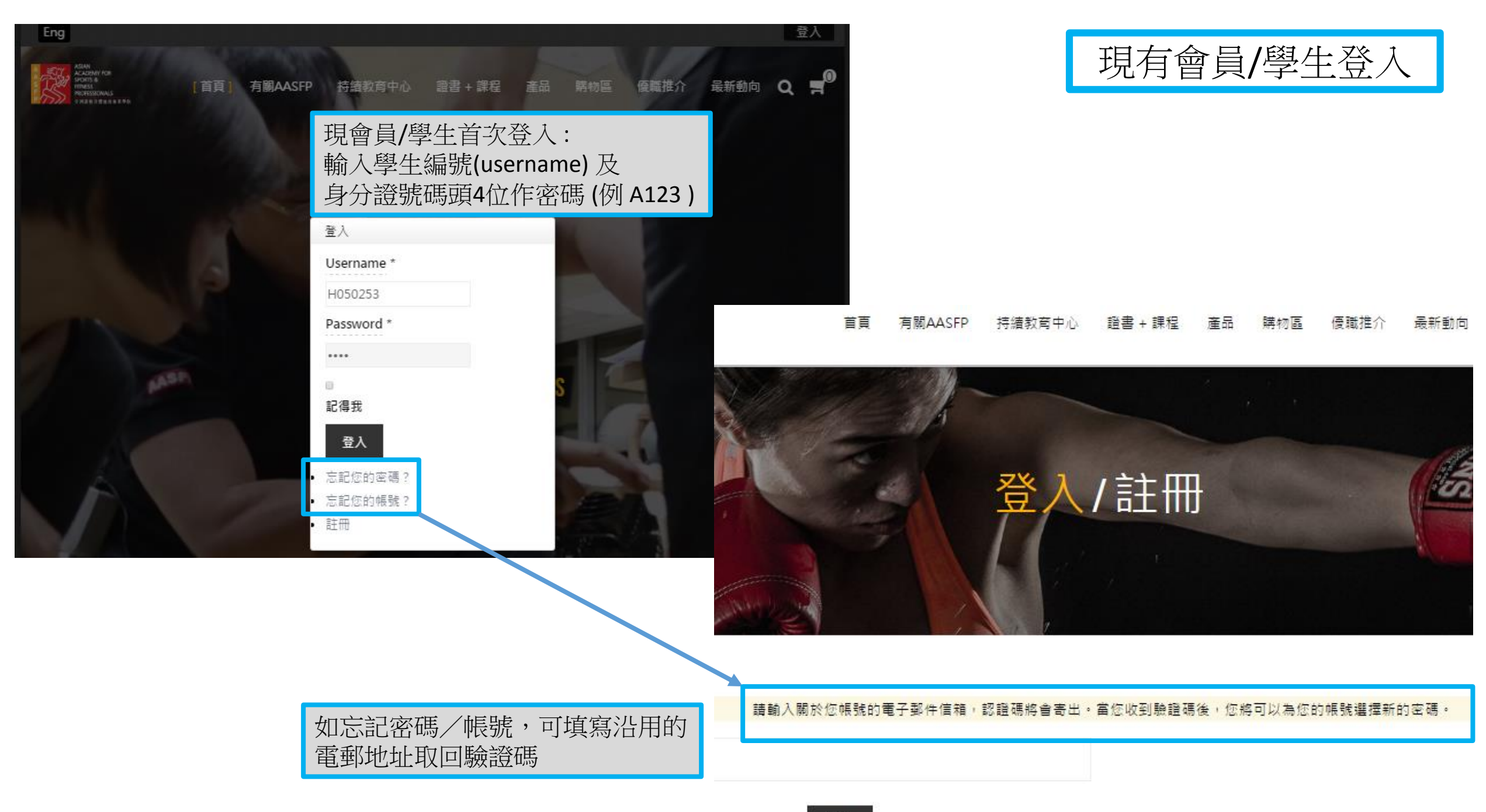

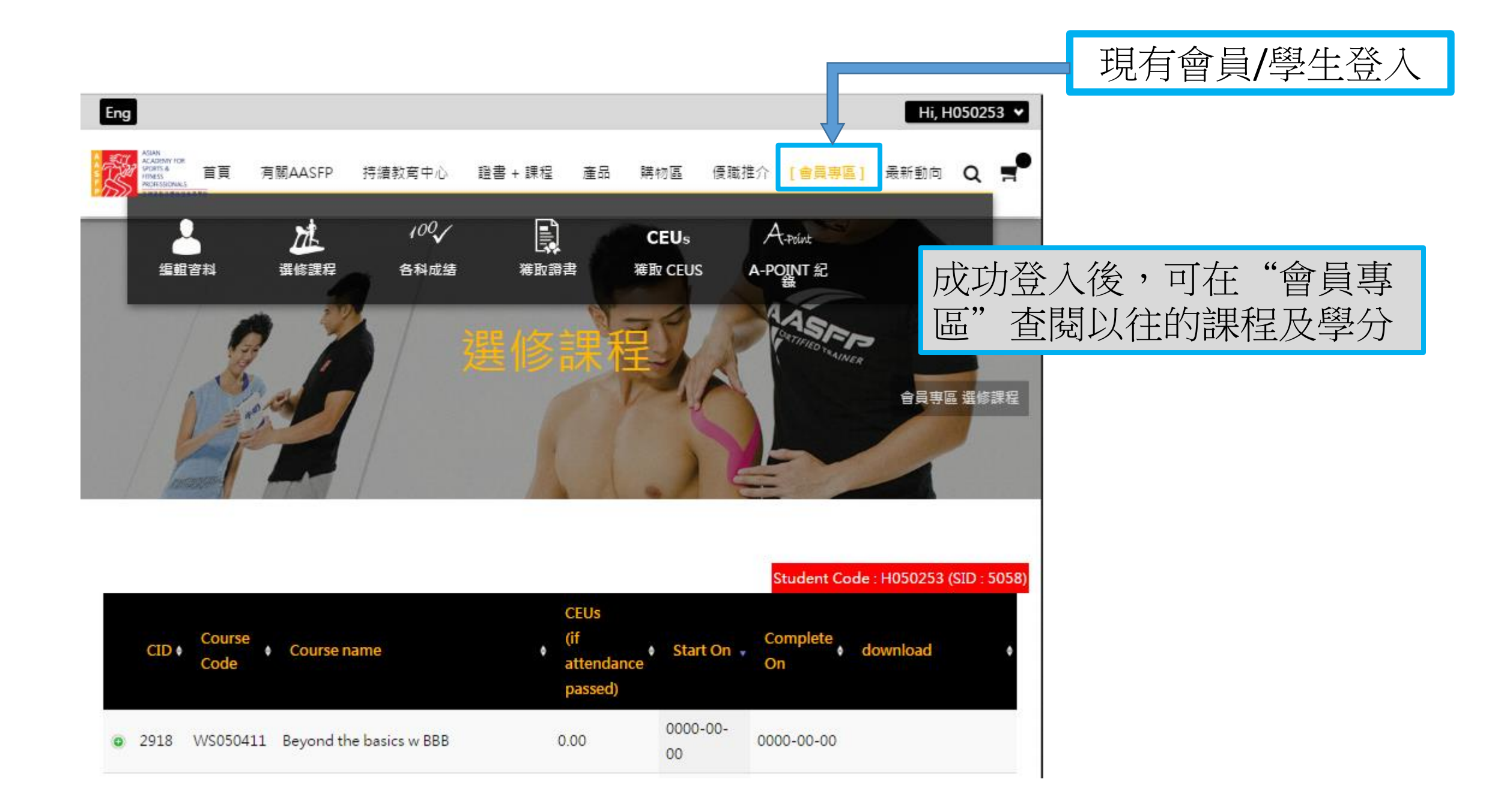

| 香 | 港                  |
|---|--------------------|
| Ŷ | 中國,香港,鰂魚涌英皇道       |
|   | 1065號              |
|   | 東達中心16樓1603室       |
|   | (港鐵太古站 A2出口 · 大廈   |
|   | 船場里入)              |
| C | (852) 2578 9877    |
| B | (852) 2508 0601    |
| 0 | (852) 5543 3050    |
| 2 | aasfp@aasfp.com    |
| 0 | 星期一至星期五: 10:00 -   |
|   | 19:30              |
|   | 星期六: 10:00 - 17:30 |
|   | 星期日丙公開假期休自         |

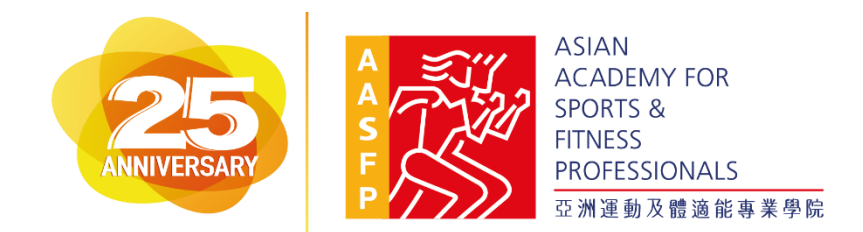

如在登記/使用上有問題可於辦公 時間聯絡AASFP同事協助